Adding the Webex app to your device enables you to take your business number with you.

## Install the app

- Open the Play Store.
- In the search bar, type Webex and press enter.
- Locate the Webex app and tap the Install button.

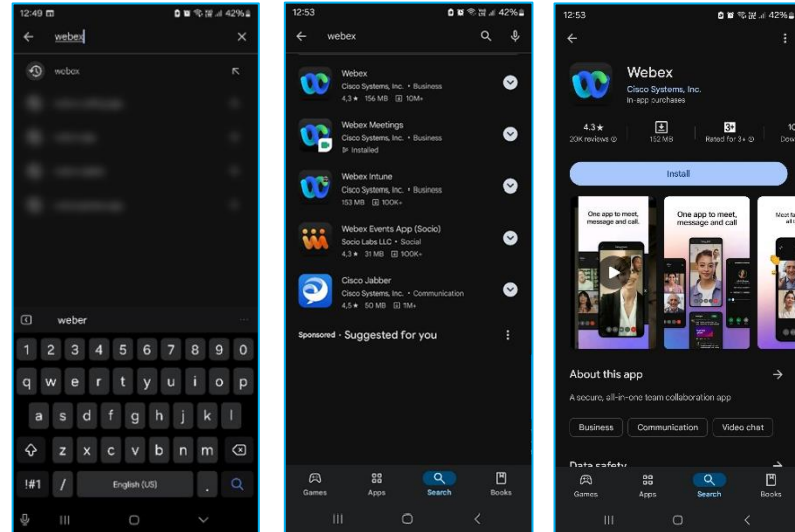

## Sign into the app

- Once installed, tap the **Webex** app icon.
- Tap Sign in and enter your email address and password.
- Tap the **Calling icon** to view your call history and to access the dialpad, **tap the dialpad** on the top right.
- Dial a number and tap the call button to place a call.

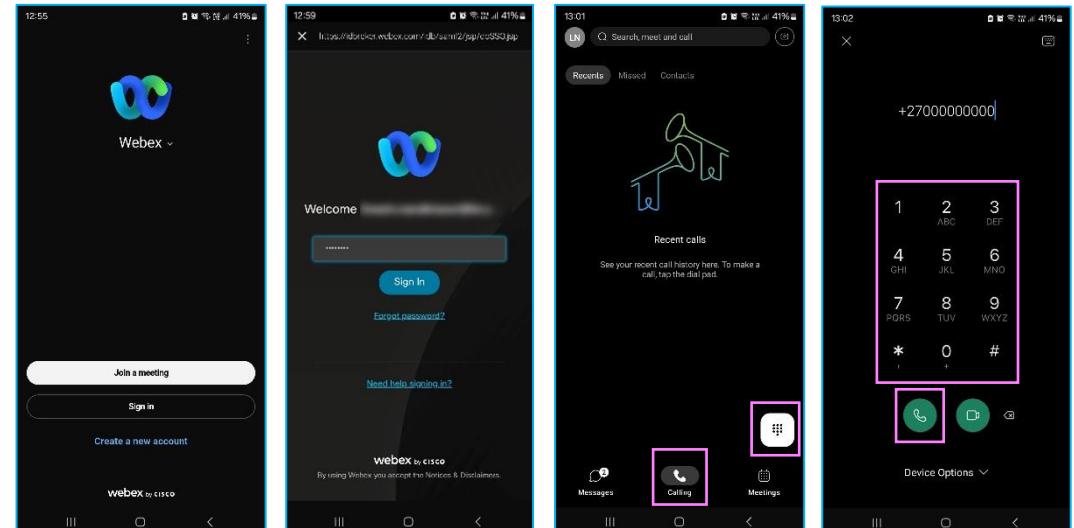

## Learn more at the **<u>BT Adoption Hub</u>**

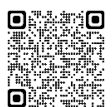

Note: Some steps, screenshots and options may differ slightly depending on the application, browser, operating system and software version you are using.